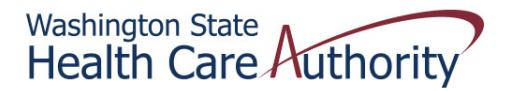

## Tribal Affairs PCCM Client Roster Quick Reference Sheet

## How to Retrieve Your PCCM Client Roster (HIPAA 834) in ProviderOne

- 1. Login to ProviderOne using one of the following profiles:
  - EXT Provider Download Files
  - EXT Provider Eligibility Checker
  - EXT Provider Eligibility Checker-Claims Submitter
  - EXT Provider Managed Care Only
  - EXT Provider System Administrator
  - EXT Provider Upload Files
  - EXT Provider Upload and Download Files
- 2. Click on View Enrollment Roster under Managed Care
- 3. Filter by (a) Organization (enter your organization number) and (b) File Effective Date (enter the first date of the month you are retrieving), then click Go

| Welcome Longnecker, Mike . You have logged in with EXT Provider Upload and Download Files profile. |                                             |                                              |                                          |
|----------------------------------------------------------------------------------------------------|---------------------------------------------|----------------------------------------------|------------------------------------------|
| ? 📢                                                                                                | Path: Provider Portal/ 834 Transaction List |                                              |                                          |
|                                                                                                    |                                             |                                              |                                          |
| Close                                                                                              |                                             |                                              |                                          |
| 834 Transaction List:                                                                              |                                             |                                              |                                          |
| Filter By : Organization 👻 your o                                                                  | rg # And File Effective Date                | ✓ 08/01/2014 And A                           | ction Verify - And Quarter - Go          |
| Transaction Set ID Transaction #                                                                   | Payer ID Payer Name Health P                | Action File Effective Date Report Start Date | Report End Date Member ID Maintenance Ty |

- 4. Click on the Save to XLS button
- 5. ProviderOne will display a TXT version of the client roster (HIPAA 834) in Microsoft Excel. At this point, you can save it as an Excel file.